#### BỘ CÔNG THƯƠNG

TRƯỜNG ĐẠI HỌC CÔNG NGHIỆP THỰC PHẨM TP. HỎ CHÍ MINH

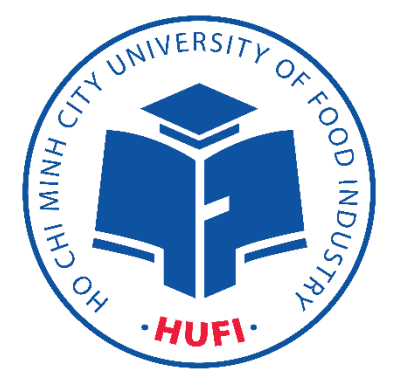

# TÀI LIỆU HƯỚNG DẫN SINH VIÊN THANH TOÁN HỌC PHÍ TRỰC TUYẾN

TP. Hồ Chí Minh ngày 27/02/2023

## Mục Lục

| I.        | Hướng dẫn thao tác sinh viên thanh toán học phí online $\ldots$                                     |
|-----------|----------------------------------------------------------------------------------------------------|
|           | 1. Đăng nhập vào cổng sinh viên                                                                     |
|           | 2. Chọn chức năng "Thanh toán trực tuyến"3                                                          |
|           | 3. Thanh toán học phí trực tuyến4                                                                   |
|           | 4. Phương thức thanh toán và Nhập thông tin thẻ ngân hàng thanh toán:                               |
|           | 5. Vào màn hình Phiếu thu trực tuyến để kiểm tra trạng thái giao dịch $10$                          |
| II.<br>de | <b>Hướng dẫn thao tác sinh viên thanh toán online qua app mobile</b> Error! Bookmark not<br>efined. |
|           | 1. Đăng nhập Error! Bookmark not defined.                                                           |
|           | 2. Chọn môn cần thanh toán Error! Bookmark not defined.                                             |
|           | 3. Chọn ONEFINPAY để thanh toán Error! Bookmark not defined.                                        |
|           | 4. Phiếu thanh toán Error! Bookmark not defined.                                                    |

### I. Hướng dẫn thao tác sinh viên thanh toán học phí online

✤ Mô tả: Sinh viên đăng nhập thông tin (Mã sinh viên và Mật khẩu) thông qua cổng thông tin sinh viên và thực hiện đầy đủ các các thao tác theo hướng dẫn bên dưới để thanh toán học phí online

1. Đăng nhập vào cổng sinh viên

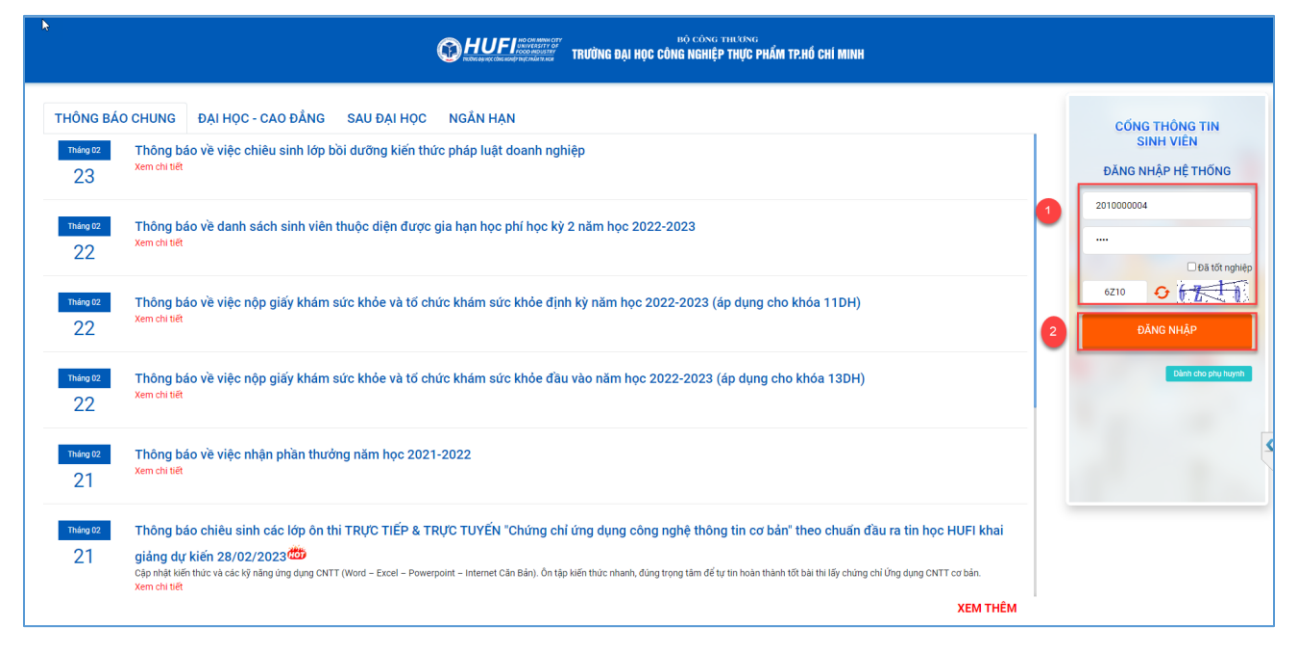

Hình 1: Màn hình đăng nhập vào cổng sinh viên

Bước 1: Nhập thông tin Mã sinh viên, mật khẩu và mã bảo mật

Bước 2: Chọn "Đăng nhập"

#### 2. Chọn chức năng "Thanh toán trực tuyến"

- Tại màn hình lớn chọn chức năng "Thanh toán trực tuyến" để tiến hành thanh toán học phí và các khoản thu khác.

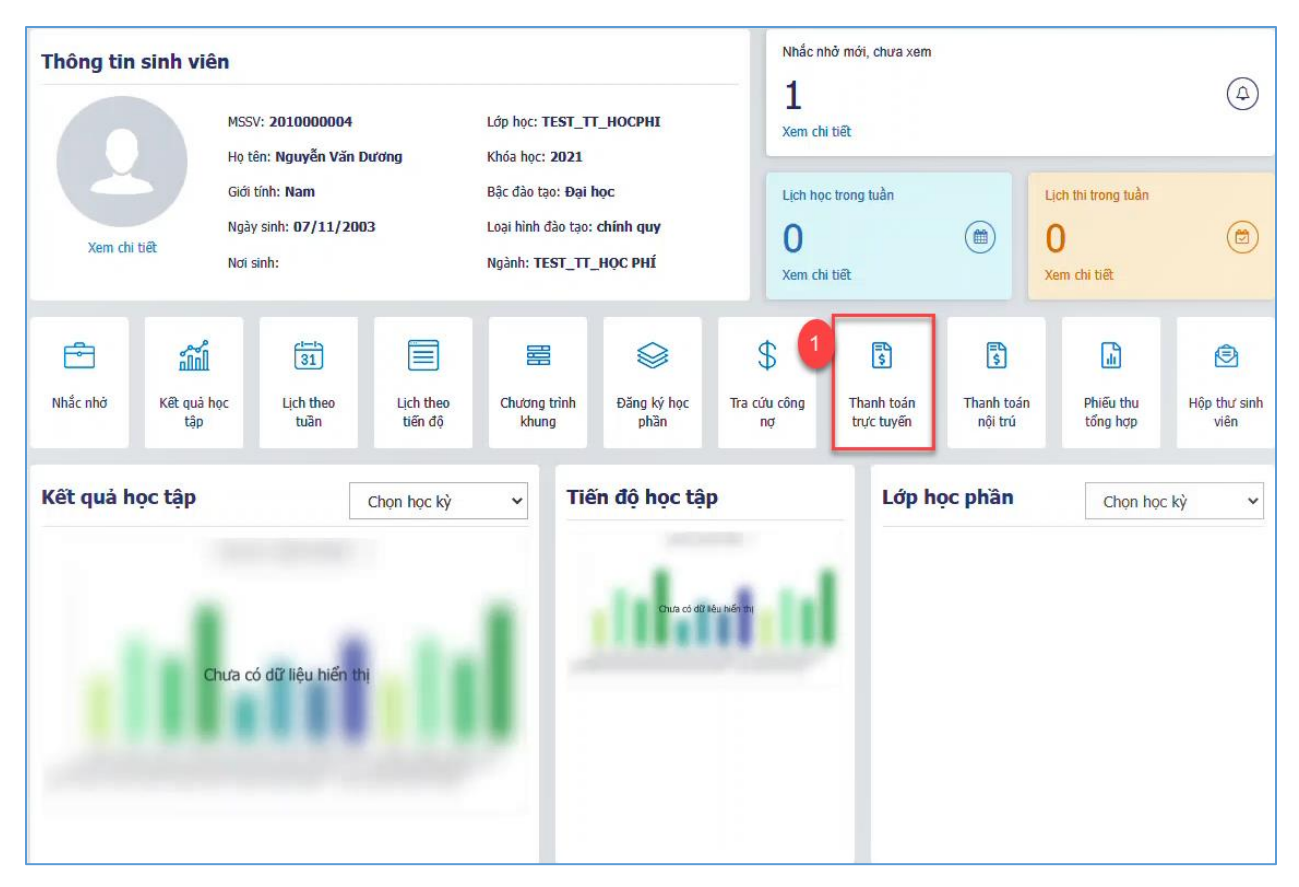

Hình 2: Màn hình chọn thanh toán trực tuyến

#### 3. Thanh toán học phí trực tuyến

Bước 1:Check chọn các môn cần thanh toán.

Bước 2: Chọn ngân hàng để thanh toán.

- Sinh viên chọn ngân hàng sinh viên đang sử dụng thẻ để thanh toán.

Bước 3: Chọn chức năng "Thanh toán"

Bước 4: Xác nhận thanh toán bằng cách nhấn chọn "tiếp tục thanh toán"

| 👚 TRANG CHỦ                            | Thanh toán trực t                               | uyến                                     |                                            |                  |                                      | Tất cả 🗸                         |
|----------------------------------------|-------------------------------------------------|------------------------------------------|--------------------------------------------|------------------|--------------------------------------|----------------------------------|
| 🖵 thông tin chung 🗸                    | T at                                            | Mã                                       | Nô: dung thu                               | Tín chỉ          |                                      | 02 hT2= (UBID)                   |
| Thông tin sinh viên                    | 511                                             | ма                                       |                                            |                  | Bat Duộc                             | So tien (VND)                    |
| Kê khai thông tin sinh<br>viên         |                                                 | 00000000001                              | Xu ly cong no                              | 0                | Sổng thanh toán:                     | 50.000<br><b>50.000</b>          |
| Dịch vụ trực tuyến                     | Để tham, coán trực tuy<br>Vui lòng kiểm tra HẠN | ến qua ngân hàng th<br>MỨC THỂ trước khi | hẻ ATM phải đăng ký Thai<br>thanh toán     | nh toán online.  |                                      |                                  |
| Ghi chú nhắc nhở                       | Lưu ý: Khuyến cáo tha                           | nh toán qua các loại                     | i thẻ ATM nội địa.<br>Sinh viện lựa chọn t | nất kỳ ngân hàr  |                                      | 3                                |
| Đề xuất xét cấp chứng chỉ<br>Sinh viên | Chọn ngân hàng t                                | thanh toán 🗸                             | iên đang sử dụng đ                         | lễ thực hiện tha | anh toán                             | THANH TOÁN                       |
| Khảo sát sự kiện                       | AGRIBANK                                        | ОСВ                                      | Vietcombank                                | NAM A BANK       | VietinBank                           | BIDV                             |
| Đề xuất xét TN                         |                                                 | uderse di scond for d                    | Vietcombank                                |                  |                                      | HOP TAC CÜNG PHÁT TRIÓN          |
| r học tập 🗸 🗸                          |                                                 | ACB                                      | Sacombank                                  | 🗱 мв             | TECHCOMBANK                          | HDBank<br>Can like lich cao rhât |
| 🗹 ĐĂNG KÝ HỌC PHẦN 🗸                   |                                                 |                                          |                                            |                  |                                      |                                  |
| VISA HỌC PHÍ 🗸 🗸                       | VIB                                             |                                          |                                            | <b>VTP</b> Bank  | ABBANK                               |                                  |
| 📒 ΚΥ΄ ΤÚC ΧΑ΄ 🗸 🗸                      | ingan hang Quoc ie                              |                                          |                                            |                  |                                      |                                  |
| 🌣 KHÁC 🗸 🗸                             | EXIMBANK <sup>©</sup>                           |                                          | IVB                                        | KienlongBank     | LienVietPostBank                     | BAC A BANK                       |
|                                        |                                                 | PG BANK                                  |                                            | SCB              | SeABank<br>Kết nối giả trị cuộc tổng | RAIN GRAVA ANK                   |
|                                        | <b>SHB</b>                                      |                                          | VRB                                        | •                | <b>HH UOB</b>                        | 6                                |

Hình 3: Trang thanh toán trực tuyến

(lưu ý: Sinh viên chọn ngân hàng sinh viên đang sử dụng thẻ để thanh toán.)

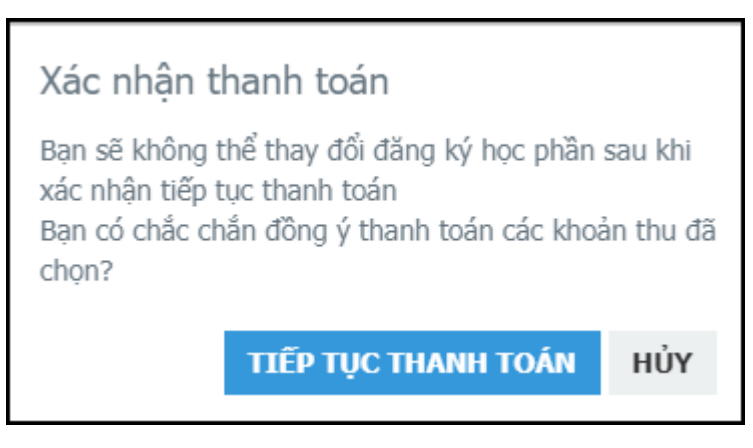

Hình 4: Popup xác nhận thanh toán.

#### 4. Phương thức thanh toán và Nhập thông tin thẻ ngân hàng thanh toán:

- Có 3 phương thức thanh toán trực tuyến:
  - + Quét mã QR Code

- + ATM Card( Napas ): Thẻ ngân hàng.
- + OneFin E-Wallet: Ví điện tử.

#### a. Thanh toán bằng phương thức ATM Card( Napas): Thẻ ngân hàng

Bước 1: Chọn phương thức thanh toán.

Bước 2 : Chọn chức năng "Chọn"

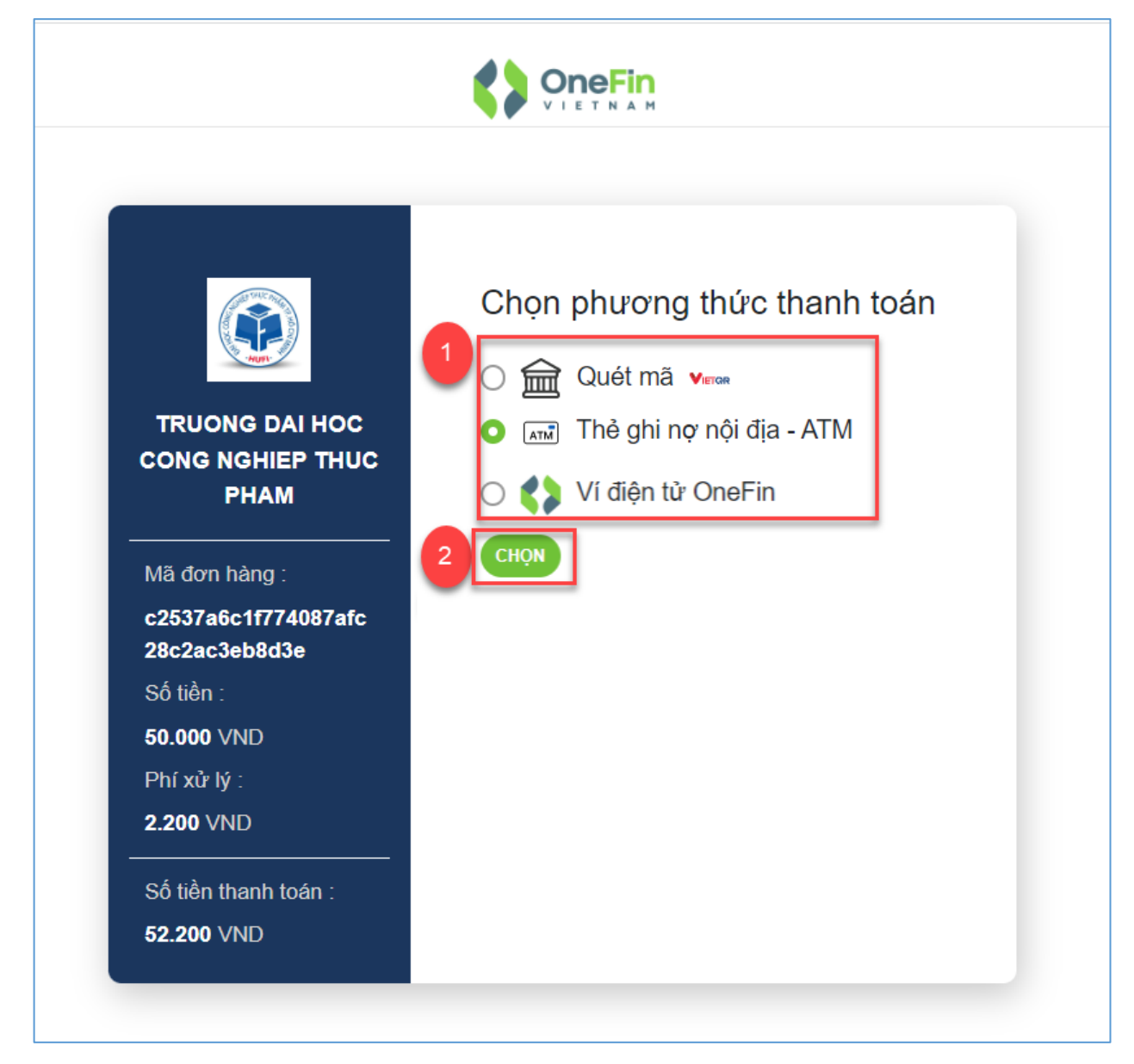

Hình 5: Chọn phương thức thanh toán

**Bước 3:** Nhập thông tin mã số thẻ và ngày phát hành thẻ Nhập thông tin chủ thẻ lưu ý không dấu

#### Bước 4: Chọn chức năng "Xử lý"

(Check chọn lưu thông tin để lưu thông tin thẻ cho lần thanh toán kế tiếp)

| 8                                                                                                    | OneFin                           |
|----------------------------------------------------------------------------------------------------|----------------------------------|
| Số tiến<br>5.000 VHC<br>Fli giao tách<br>2.20 VHC<br>Hi giao tách<br>2.20 VHC<br>Hi giao tách<br>2.20 VHC<br>Hi giao tách<br>2.20 VHC<br>Hi giao tách<br>2.20 VHC<br>Số tiến thanh tách<br>5.2.200 VHC |                                  |
| Powered by OneFin                                                                                                    | Bilo mit của pao dơn tuồn trao 👥 |

#### Hình 6: Giao diện nhập thông tin thể

**Bước 5:** Nhập mã OTP được gửi về số điện thoại hoặc email sinh viên đăng ký khi mở thẻ ngân hàng

Bước 6: Chọn chức năng "tiếp tục" để thanh toán.

| ♠ Nhà cung cáp<br>CONG TY TNHH ONEFIN VIET<br>NAM I Só tiên | Gettopa din saka Ngain Jakog phili thành<br>Bairong alina gialag dini thành bàn an toàn<br>Hairy Tridp tuc 6 |               |
|-------------------------------------------------------------|----------------------------------------------------------------------------------------------------|---------------|
| 52.200 VND                                                  |                                                                                                    |               |
| Đơn hàng sẽ hết hạn sau<br>29:41                            |                                                                                                    |               |
| Giải pháp của <b>Napas </b>                                 |                                                                                                    | SSL<br>Server |

Hình 7: Giao diện nhập mã otp

| Nhà quag cấn             |                                                                     | * |
|--------------------------|---------------------------------------------------------------------|---|
| n Nhà cũng cấp           | 0                                                                   |   |
| CONG TY TNHH ONEFIN VIET | Giao dịch thành công.                                               |   |
|                          | Quý khách sẽ được quay vê trang của Đơn vị<br>chấp nhân thanh toán. |   |
| Số tiền                  | Danh sách Ngân hàng phát hành                                       |   |
| 50 000 MMD               |                                                                     |   |
| 52.200 VND               | Dong                                                                |   |
| Ma tả đan bàna           |                                                                     |   |
| ≡ wo ta don nang         |                                                                     |   |
| OFrMhrJqZMs0Cq           |                                                                     |   |
| OFrMhrJqZMs0Cq           |                                                                     |   |
|                          |                                                                     |   |
| Đơn hàng sẽ hất hạn sau  |                                                                     |   |
| bon nang se het han sau  |                                                                     |   |

#### Hình 8: Màn hình giao dịch thành công

| 🔿 TRANG CHÌ                                     |       | Kết qu             | á thanh toán                     |  |
|-------------------------------------------------|-------|--------------------|----------------------------------|--|
|                                                 |       |                    |                                  |  |
| J THONG TIN CHUNG ~                             |       | Giao di            | ch thành công                    |  |
| Thông tin sinh viên                             |       | 50                 | 0.000                            |  |
| Kê khai thông tin sinh<br>viên                  |       | Số tiên thanh toán |                                  |  |
| Dich us to /c haven                             | Mägi  | jiao dich:         | 557afdb4f7bc46e7a9eb8d316fef3425 |  |
| Dicit vu d'uc cayen                             | Trans | g thái:            | Thanh toán thành công            |  |
| Ghi chủ nhắc nhớ                                | Ngày  | y thực hiện:       | 27/02/2023 10:07:33              |  |
| Đề xuất xét cấp chứng chi<br>Sinh viên          | Ngày  | y thanh toán:      | 27/02/2023 10:07:35              |  |
| this of a file                                  | Ngân  | n hàng:            | ONEFINPAY                        |  |
| unao sak sự kiện                                | Mä si | anh viên:          | 2010000004                       |  |
| Dē xuāt xét TN                                  | Tên s | sinh viên:         | Nguyen Van Duong                 |  |
| 🗢 ностар 🗸 🗸                                    | Lớp h | hoc:               | TEST_TT_HOCPHI - TEST_TT_HOC PHÍ |  |
| 🕙 ĐĂNG KÝ HỌC PHÂN 🗸                            | Khoa  | 8:                 | Trung tam Dich vu                |  |
| ности                                           | Ngàn  | nh:                | TEST01 - TEST_TT_HOC PHÍ         |  |
| -                                               |       | 18 - 52            |                                  |  |
| , KY TUC XA V                                   |       | Thực hi            | ên giao dịch khác                |  |
| 🗢 кнас 🗸 🗸                                      |       |                    |                                  |  |
| $\odot \bullet \bullet \bullet \bullet \bullet$ |       |                    |                                  |  |
|                                                 |       |                    |                                  |  |
|                                                 |       |                    |                                  |  |
|                                                 |       |                    |                                  |  |

Hình 9: Màn hình kết quả thanh toán

#### b. Thanh toán bằng mã QR Code

- Sinh viên chọn thanh toán bằng các quét mã QR Code

Bước 1: Sinh viên chọn phương thức thanh toán

Bước 2: Chọn chức năng "Chọn"

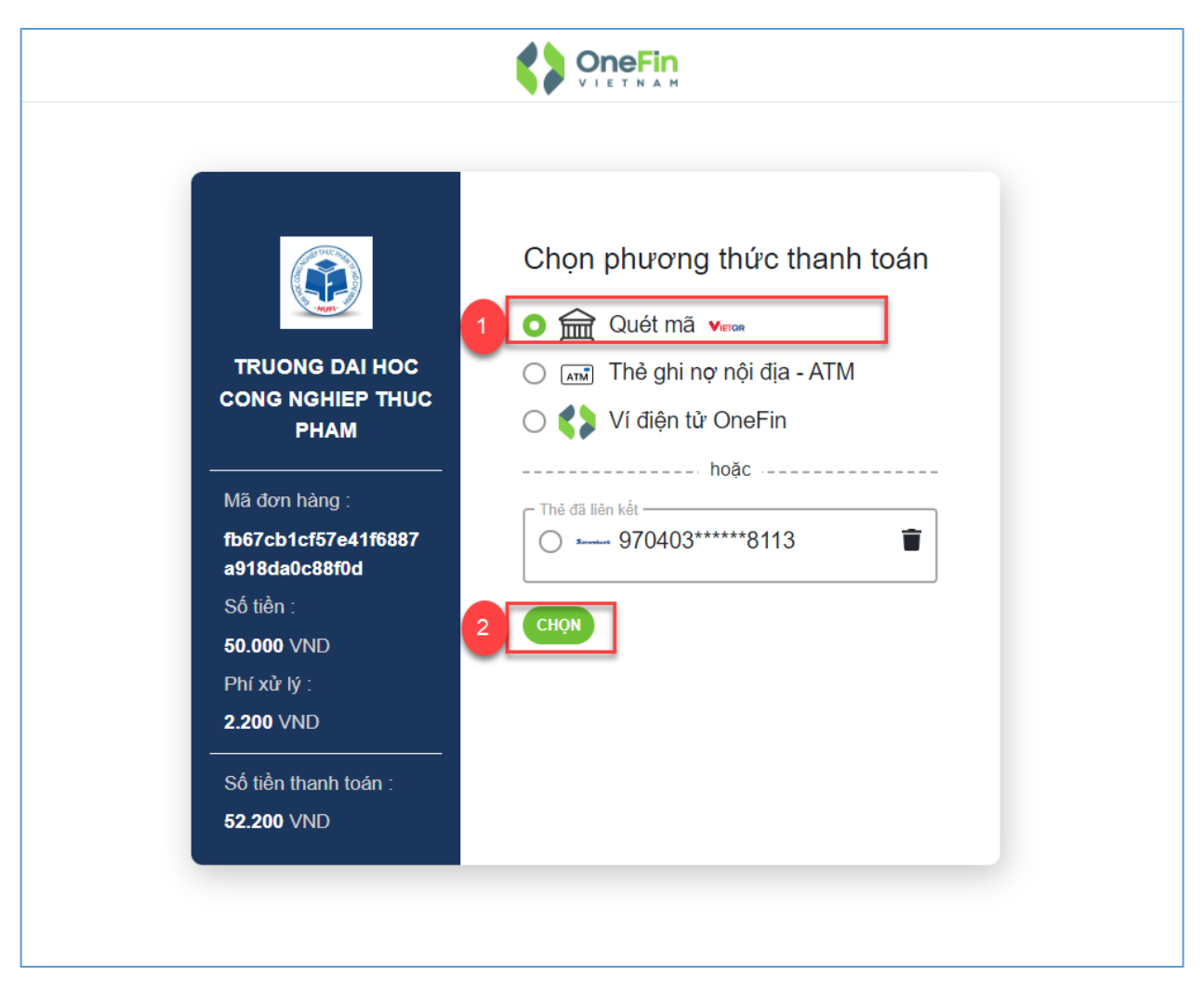

Hình 10: Thanh toán bằng QR Code

**Bước 3:** Dùng app ngân hàng trên điện thoại để quét mã thanh toán chuyển khoản thanh toán học phí.

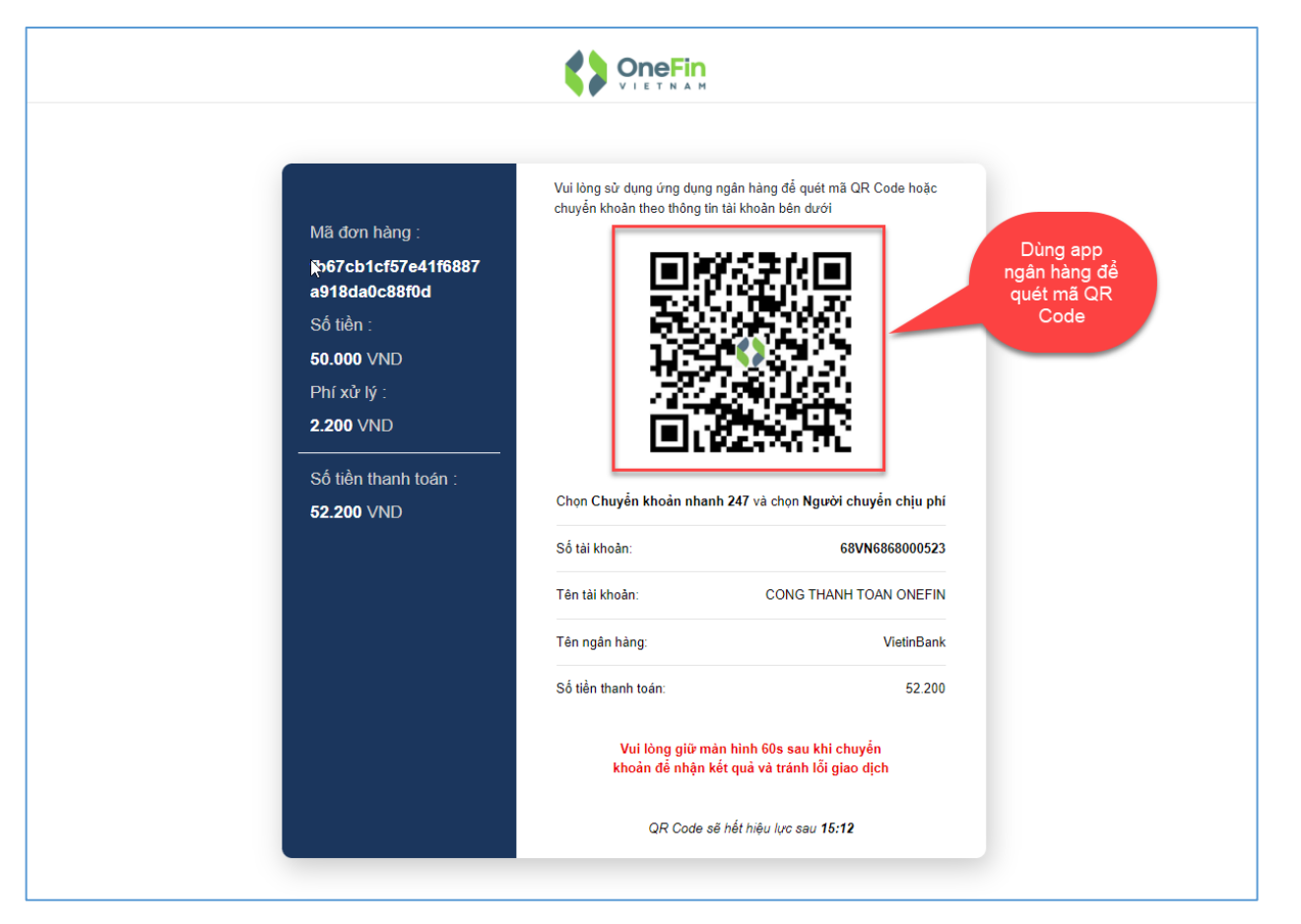

Hình 10: Mã QR Code dùng app ngân hàng trên điện thoại quét mã thanh toán

5. Vào màn hình Phiếu thu trực tuyến để kiểm tra trạng thái giao dịch.

| 👚 TRANG CHỦ                              | Phiê | úu thu                               |              |         |                     |            |              | Tiếp tục t         | hanh toán 📀 |
|------------------------------------------|------|--------------------------------------|--------------|---------|---------------------|------------|--------------|--------------------|-------------|
| 🖵 THÔNG TIN CHUNG 🗸                      |      |                                      |              | Số tiên | Ngày                | Ðã         | Đã câp       | Trang thái         |             |
| 🖻 HỌC TẬP 🗸 🗸                            | STT  | Mã đơn                               | Nội dung thu | (VNÐ)   | thanh toán          | thanh toán | nhật công nợ | giao d <u>i</u> ch |             |
| ☑ ĐĂNG KÝ HỌC PHẦN ✓                     | 1    | 557afdb4f7bc46e7a9<br>eb8d316fef3425 | Thu học phí  | 50.000  | 27/02/2023 10:06:27 | 0          | <b>v</b>     | Giao dịch đã hủy   | Chi tiết    |
| VISA HỌC PHÍ 🗸 🗸                         | 2    | 9cc1a07d4ed844428<br>525582d22049f36 | Thu học phí  | 50.000  | 27/02/2023 10:05:03 | 8          | 8            | Giao dịch đã hủy   | Chi tiết    |
| Tra cứu công nợ                          | 3    | 40c8c1801262459f8<br>af0e401bb4ec8d4 | Thu học phí  | 50.000  | 27/02/2023 10:01:45 | 8          | 8            | Giao dịch đã hủy   | Chi tiết    |
| Thanh toán trực tuyến                    | 4    | f2e304e1e6804fc889<br>5e1e2708bfbf8e | Thu học phí  | 50.000  | 27/02/2023 09:53:39 | 8          | 8            | Giao dịch đã hủy   | Chi tiết    |
| Thanh toán nội trú<br>Dhiãu thụ tổng hơn | 5    | 82bd872344694989<br>b81d16e4e7f5f7c0 | Thu học phí  | 50.000  | 27/02/2023 09:49:29 | 8          | 8            | Giao dịch đã hủy   | Chi tiết    |
| Phiếu thu trực tuyến                     | 6    | c2537a6c1f774087af<br>c28c2ac3eb8d3e | Thu học phí  | 50.000  | 27/02/2023 09:44:29 | 8          | 8            | Giao dịch đã hủy   | Chi tiết    |
| . κý τύς χά γ                            | 7    | 7b38e6c1134342ff8b<br>d7b9bdb31538bb | Thu nhập học | 113.000 | 15/09/2022 23:19:53 | 0          | 0            | Thành công         | Chi tiết    |
| 🔅 кнáс 🗸 🗸                               |      |                                      |              |         |                     |            |              |                    |             |

| STT | Mã                                      | Nội dung thu  | Học kỳ    | Số tiên (VNĐ) |
|-----|-----------------------------------------|---------------|-----------|---------------|
| 1   | 000000000000000000000000000000000000000 | Xu ly cong no | 2022-2023 | 50.000        |
|     |                                         | TỔNG:         |           | 50.000        |
|     |                                         |               |           | In phiếu thu  |

Hình 13: Màn hình chức năng xem chi tiết . (Sinh viên có thể in phiếu thu tại màn hình chi tiết.)